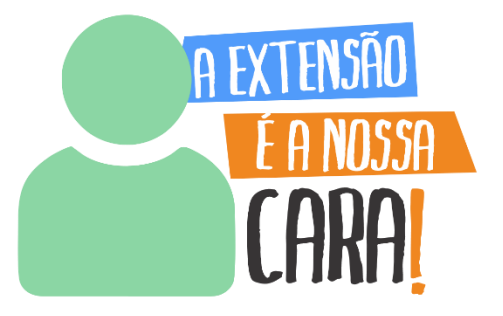

# TUTORIAL SISTEMA BOLSA EXTENSÃO

Abr/2024

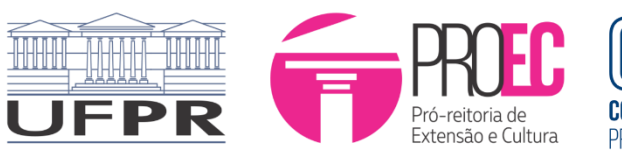

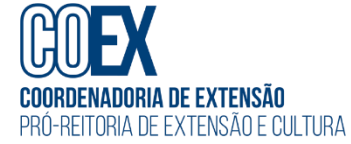

# Sumário

| 1. | Inscrição no Processo Seletivo de Bolsa Extensão | .3 |
|----|--------------------------------------------------|----|
|    | 1.1 Proposta de Extensão                         | .4 |
|    | 1.2 Produções Intelectuais                       | 6  |
|    | 1.3 Extensão                                     | .8 |
|    | 1.4 Submetendo a Inscrição                       | 11 |
| 2. | Solicitação de Recurso                           | 12 |

#### 1. Inscrição no Processo Seletivo de Bolsa Extensão

Para realizar a inscrição no processo seletivo de Bolsa Extensão referente ao <u>Edital</u> <u>N° 03/2024 - PROEC – Bolsa Extensão 2024</u> e Chamada Interna N° 02/2024, acesse o <u>Portal de Sistemas</u> da UFPR, clique em "Bolsa Extensão - PROEC" e selecione o perfil "coordenador extensão":

| Portal de Sistemas                                                                                                    |                                                                                                    |
|----------------------------------------------------------------------------------------------------|----------------------------------------------------------------------------------------------------|
|                                                                                                    | Senta                                                                                                    |
| O acesso ao SIGA e aos sistemas UFPR agora se dá por aquil A antiga intranet aos<br>poucos está sendo descontinuada e os sistemas que dela faziam parte estão sendo<br>gradativamente atualizados. | <ul> <li>Acesso Externo - SIGA</li> <li>Recuperar sua senha</li> <li>Solicitar email @utpr.br</li> </ul> |
| Bolsas e auxílios<br>Bolsa Extensão - PROEC<br>Bolsa Extensão - PROEC<br>COEX<br>Extensão (Técnico)                                                                                                | PROEC<br>PROEC                                                                                           |

Em "Processo Seletivo de Bolsas", clique em "Iniciar Inscrição":

| Coordenador | de Extensão                                           |                   |   |                                     |
|-------------|-------------------------------------------------------|-------------------|---|-------------------------------------|
| Início      |                                                       |                   |   |                                     |
|             | Processo Seletivo de<br>Bolsas<br>Iniciar Inscrição € | Solicitar Recurso | ~ | Assinaturas<br>Acessar <del>O</del> |

O sistema carregará uma *pop up*, selecione a opção "EDITAL N° 03/2024 - PROEC - BOLSA EXTENSÃO 2024" e clique em "Iniciar":

| Iniciar inscrição Processo Seletivo de Bolsas   | ×         |
|-------------------------------------------------|-----------|
| Selecione o Edital                              | Ļ         |
| EDITAL N° 03/2024 – PROEC – BOLSA EXTENSÃO 2024 | ~         |
|                                                 |           |
| Fechar                                          | > Iniciar |

O sistema carregará uma nova página. Selecione aba por aba e proceda ao preenchimento da proposta, conforme indicação a seguir.

#### 1.1 Proposta de Extensão

Para pleitear bolsa extensão para um projeto ou programa de extensão que coordena, clique em "Incluir Proposta":

| nscrição Bolsa                                                 |                                |                                |
|----------------------------------------------------------------|--------------------------------|--------------------------------|
| Inscrição Processo Seletivo de Bolsas (Extensão)               |                                |                                |
| Título                                                         |                                |                                |
| Edital: Edital Proec 2024 - teste 01 - Inscrição Bolsa 1 : REM | RENATA<br>Coordenador          |                                |
|                                                                | Documento (CPF ou Passaporte): |                                |
|                                                                | Email:                         | backupsiga@ufpr.br             |
|                                                                | Lotação:                       | Seção de Planejamento e Gestão |
|                                                                | Setor/Unidade Gestora:         | Coordenadoria de Extensão      |
|                                                                | Telefone:                      | (99) 9999-99999                |
|                                                                |                                |                                |
| Proposta de Extensão Produções Intelectuais Extensão           |                                |                                |
| Proposta de Extensão                                           |                                |                                |
| *Por favor, escolha a proposta                                 |                                | Incluir Proposta 🖽             |

Será carregada uma *pop up*, selecione o projeto ou programa para o qual deseja pleitear a bolsa extensão, informe a quantidade de bolsas pretendidas e clique em "incluir":

| Incluir Proposta de Extensao            | ×       |
|-----------------------------------------|---------|
| *Proposta de Extensão                   | +       |
| NOME DO PROJETO OU PROGRAMA DE EXTENSÃO | ~       |
| *Número de Bolsas                       | +       |
| 3                                       | \$      |
|                                         |         |
|                                         | Incluir |

Se a operação for concluída, aparecerá a mensagem "Sucesso". Clique em "ok":

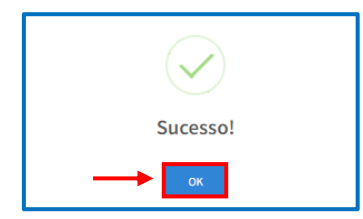

Os dados inseridos aparecerão listados no item "Proposta de Extensão":

| Proposta de Extensão                    |           |      |
|-----------------------------------------|-----------|------|
| *Por favor, escolha a proposta          |           |      |
| Proposta de Extensão                    | N° Bolsas | Ação |
| NOME DO PROJETO OU PROGRAMA DE EXTENSÃO | 3         | ×    |

### ATENÇÃO!

O coordenador ou a coordenadora poderá solicitar bolsas para todos os projetos ou programas que coordena. No entanto, primeiramente precisará concluir a inscrição do primeiro projeto/programa selecionado para, posteriormente, acessar o sistema e repetir todos os passos para solicitar bolsas para outro projeto/programa.

Não é possível editar os dados inseridos. Caso tenha inserido algum dado equivocado, exclua a informação inserida clicando no "X" em "Ação":

| Proposta de Extensão                    |           |      |
|-----------------------------------------|-----------|------|
| *Por favor, escolha a proposta          |           |      |
| Proposta de Extensão                    | N° Bolsas | Ação |
| NOME DO PROJETO OU PROGRAMA DE EXTENSÃO | 3 —       | → 🗵  |

Em seguida, o sistema carregará uma pop up, selecione "Remover":

| Remover                                                                                                    |            |         |
|----------------------------------------------------------------------------------------------------|------------|---------|
| Tem certeza que deseja remover a(s) bolsa(s) solicitada(s) e a PROPOSTA: NOME DO PROJETO OU PROGRAMA DE EXTENSÃO? |            |         |
| Fechar                                                                                                    | <b>→</b> [ | Remover |

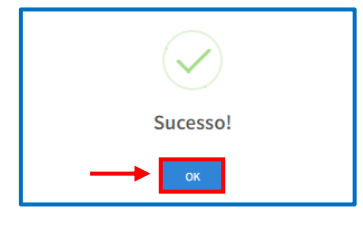

Após incluir o projeto ou programa de extensão, caso deseje, poderá continuar o processo de inscrição posteriormente. Para isso, acesse a página inicial do Sistema Bolsa Extensão – PROEC e, em "Inscrições", clique na aba "Em Preenchimento", localize a proposta correspondente e clique em "Visualizar":

| nscrições                                                                  |                  |                      |            |             |            |                |      |
|----------------------------------------------------------------------------|------------------|----------------------|------------|-------------|------------|----------------|------|
| Tramitando Em                                                              | Preenchimento    |                      |            |             |            |                |      |
| Inscrições em Pi                                                           | reenchimento     |                      |            |             |            |                |      |
| 10 🗸 resultado                                                             | s por página     |                      |            |             | Pesquis    | ar:            |      |
| Título 🖺                                                                   | Status           | 🔰 Proposta           | 1 Programa | 🕴 N° Bolsas | Visualizar | Excluir        | lt   |
| Edital: Edital<br>Proec 2024 - teste<br>01 - Inscrição<br>Bolsa 1 : RENATA | Em preenchimento | NOME DO<br>PROJETO 1 | Extensão   | 3           | Visualizar | Excluir        |      |
| Edital: Edital<br>Proec 2024 - teste<br>01 - Inscrição<br>Bolsa 2 : RENATA | Em preenchimento | NOME DO<br>PROJETO 2 | Extensão   | 3           | Visualizar | Excluir        |      |
| Mostrando de 1 até 2                                                       | de 2 registros   |                      |            |             |            | Anterior 1 Pró | ximo |

#### 1.2 Produções Intelectuais

Nesta aba deverão ser inseridos os **produtos de extensão** registrados no currículo Lattes **que possuem relação com o projeto ou programa de extensão** para o qual está sendo submetida a inscrição.

Os produtos inseridos serão utilizados para compor a pontuação do projeto/programa no processo seletivo de bolsa, conforme <u>item 6.3 e Anexo I do</u> <u>Edital Nº 03/2024 - PROEC</u>.

Antes de adicionar os produtos de extensão, certifique-se que seu currículo lattes se encontra atualizado. Caso não esteja, atualize seu currículo Lattes. No entanto, o Sistema Bolsa Extensão poderá levar até 5 (cinco) dias para importar os dados atualizados no currículo.

Para inserir um produto extensionista, clique em "Incluir Produção Extensionista":

| Proposta de Extensão Produções Intelectuais                                                                                                    | Extensão                                                                            |                                                 |                              |
|----------------------------------------------------------------------------------------------------|-------------------------------------------------------------------------------------|-------------------------------------------------|------------------------------|
| Produções Intelectuais                                                                                                    |                                                                                     |                                                 |                              |
| PONTUAÇÃO PARA CLASSIFICAÇÃO NA DISTRIBUIÇ<br>*Por favor, escolha do seu Lattes as produções ext<br>Caso alguma produção não esteja aparecendo, clic | ÃO DAS BOLSAS (Os produtos serâ<br>ensionistas.<br>que no botão Atualizar Curriculo | io pontuados iniciando<br>Atualizar Currículo C | a contagem a partir de 2021) |

O sistema carregará uma *pop up*. Em "Produção", selecione o produto extensionista a ser incluído e clique em "Adicionar". Para facilitar a localização, poderá ser digitado parte do nome ou o nome completo do produto a ser adicionado:

| Incluir Produção Extensionista                                                  |
|---------------------------------------------------------------------------------|
| *Producão                                                                       |
| Selecione *                                                                     |
| *Tipo                                                                           |
|                                                                                 |
| *Dontrussão                                                                     |
| r virkunguv                                                                     |
|                                                                                 |
| Fechar Adicionar                                                                |
|                                                                                 |
| Incluir Produção Extensionista                                                  |
| *Produção                                                                       |
| Os profissionais que atuam no setor de base florestal                           |
| OS PROFIS                                                                       |
| FILMES NANO ESTRUTURADOS DE CELULOSE REFORÇADOS COM EXTRATOS DE TECTONA GRANDIS |
| DESENVOLVIMENTO DE EMBALAGENS ATIVAS COM NANOESTRUTURAS SUSTENTÁVEIS            |
| EFEITO DA ADIÇÃO DE NANOCELULOSE (CNF) EM ESMALTES PARA UNHAS                   |
| A MADEIRA MÁGICA                                                                |
| A PRESENÇA DA MADEIRA EM NOSSO DIA A DIA, DIÁLOGOS VIRTUAIS                     |
| DESENVOLVIMENTO COMUNICATIVO E A DIVULGAÇÃO DA ENGENHARIA INDUSTRIAL MADEIREIRA |
|                                                                                 |
| Incluir Produção Extensionista                                                  |
| *Produção                                                                       |
| Os profissionais que atuam no setor de base florestal 🔹                         |
| *Tipo                                                                           |
| Textos jornais e Revistas (magazine)                                            |
| *Pontuação                                                                      |
| 5                                                                               |
|                                                                                 |
| Fechar Adicionar                                                                |

Caso não localize o produto extensionista que deseja adicionar, clique primeiramente em "Atualizar Currículo" e refaça a busca.

| *Por favor, escolha do seu Lattes as produ<br>Caso alguma produção não esteja aparece | ções extensionistas.<br>ndo, clique no botão | o Atualizar Curriculo | Atualizar Currículo 🞜 | Incluir Produção Extensionista 🕀 |
|---------------------------------------------------------------------------------------|----------------------------------------------|-----------------------|-----------------------|----------------------------------|
| Atualizar Currículo Lattes                                                            | ×                                            |                       |                       |                                  |
| Status:<br>Lattes atualizado com sucesso!                                             |                                              |                       |                       |                                  |
|                                                                                       | Fechar                                       |                       |                       |                                  |

Caso não encontre, certifique-se de que o produto está registrado em seu currículo Lattes. Caso não esteja, será necessário atualizar o currículo Lattes. No entanto, o Sistema Bolsa Extensão poderá levar até 5 (cinco) dias para importar os dados atualizados no currículo.

Os produtos extensionistas inseridos, com suas respectivas pontuações, aparecerão listados abaixo dos botões "Atualizar Currículo" e "Incluir Produção Extensionista":

|                                                                                                    | Atualizar Currie                        | culo 😂 🛛 Incluir Produção E | Extensionista 🕀 |
|----------------------------------------------------------------------------------------------------|-----------------------------------------|-----------------------------|-----------------|
| Nome da Produção                                                                                        | Тіро                                    | Pontuação                   | Ação            |
| A NOITE DA MADEIRA                                                                                      | Trabalho publicado em anais e congresso | 10                          | ×               |
| THE EFFECT OF SANDING ON THE WETTABILITY AND SURFACE 2 QUALITY OF IMBUIA, RED OAK AND PINE WOOD VENEERS | Artigo completo publicado em periódico  | 25                          | ×               |
|                                                                                                    |                                         |                             |                 |

Não é possível editar os dados inseridos. Caso tenha inserido algum dado equivocado, exclua a informação inserida clicando no "X" em "Ação":

|                                                                                                    | Atualizar 0                             | urrículo C Incluir Produçã | io Extensionista 🕀 |
|----------------------------------------------------------------------------------------------------|-----------------------------------------|----------------------------|--------------------|
| Nome da Produção                                                                                        | Тіро                                    | Pontuação                  | Ação               |
| A NOITE DA MADEIRA                                                                                      | Trabalho publicado em anais e congresso | 10                         |                    |
| THE EFFECT OF SANDING ON THE WETTABILITY AND SURFACE 2 QUALITY OF IMBUIA, RED OAK AND PINE WOOD VENEERS | Artigo completo publicado em periódico  | 25                         | ×                  |
|                                                                                                    |                                         |                            |                    |

Em seguida, o sistema carregará uma pop up, selecione "Remover":

| Remover                                                                                                    |
|----------------------------------------------------------------------------------------------------|
| Tem certeza que deseja remover a PRODUÇÃO: THE EFFECT OF SANDING ON THE WETTABILITY AND SURFACE 2 QUALITY OF IMBUIA, RED OAK<br>AND PINE WOOD VENEERS? |
| Fechar Remover                                                                                                    |

Se a operação for concluída, aparecerá a mensagem "Sucesso". Clique em "ok":

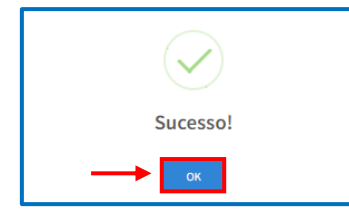

#### 1.3 Extensão

Nesta aba aparecerão as atividades de extensão registradas no Sistema Extensão.

As atividades extensionistas serão utilizadas para compor a pontuação do projeto/programa no processo seletivo de bolsa, conforme <u>item 6.3 e Anexo I do</u> <u>Edital Nº 03/2024 - PROEC</u>.

Caso a atividade extensionista executada não esteja listada, poderá ser incluída manualmente. Para isso, clique em "Incluir Produção Extensionista":

| roposta de Extensão                                                                                                    | Produções Intelectuais                                                                                                    | Extensão                                                                                                    |                                                                                                    |                                                                                 |                                                             |
|----------------------------------------------------------------------------------------------------|----------------------------------------------------------------------------------------------------|----------------------------------------------------------------------------------------------------|----------------------------------------------------------------------------------------------------|---------------------------------------------------------------------------------|-------------------------------------------------------------|
| Extensão                                                                                                    |                                                                                                    |                                                                                                    |                                                                                                    |                                                                                 |                                                             |
| *Participação em Ativida                                                                                                    | ades de Extensão pelo Coorde                                                                                                    | enador do Projeto/Programa                                                                                                    |                                                                                                    |                                                                                 |                                                             |
| Caso identifique a ausên                                                                                                    | ncia de atividades e funções, l                                                                                                    | basta inseri-las clicando no botão -                                                                                                    | Adicionar Exte                                                                                               | nsão.                                                                           |                                                             |
| As informações inserida:<br>período anual, iniciando<br>Informações inseridas<br>Sistema após consulta r                                                          | s são de responsabilidade do<br>o a contagem em 2021).<br>de forma automática pelo<br>no banco de dados da UFPR                                               | proponente e deverão estar relaci<br>Caso a atividade<br>esteja aparec<br>aqui p                                                                | onadas a Exten<br>extensionista reali<br>rendo na lista abaix<br>para adicionar a inf                        | são (As atividades ser<br>zada não<br>ko, clique Ad                             | rão pontuadas po<br>licionar Extensão 🕀                     |
| As informações inserida:<br>período anual, iniciando<br>Informações inseridas<br>Sistema após consulta r<br>Titulo Extensão                                       | s são de responsabilidade do<br>o a contagem em 2021).<br>de forma automática pelo<br>no banco de dados da UFPR<br>Função                                     | proponente e deverão estar relaci<br>Caso a atividade<br>esteja aparec<br>aqui p<br>Tipo Extensão                                               | onadas a Exten<br>extensionista reali<br>endo na lista abaix<br>para adicionar a inf<br>Ano                  | são (As atividades ser<br>co, clique<br>formação<br>Pontuação                   | rão pontuadas po<br>licionar Extensão 🕀<br><b>Ação</b>      |
| As informações inserida:<br>período anual, iniciando<br>Informações inseridas<br>Sistema após consulta r<br><b>Titulo Extensão</b><br>Projeto 1 teste             | s são de responsabilidade do<br>o a contagem em 2021).<br>de forma automática pelo<br>no banco de dados da UFPR<br>Função<br>Coordenador(a)                   | proponente e deverão estar relaci<br>Caso a atividade<br>esteja aparec<br>aqui p<br>Tipo Extensão<br>Projeto de Extensão                        | onadas a Exten<br>extensionista reali<br>sendo na lista abaia<br>para adicionar a int<br>Ano<br>2022         | são (As atividades ser<br>zada não<br>co, clique<br>formação<br>Pontuação<br>15 | rão pontuadas po<br>licionar Extensão (B)<br>Ação<br>X      |
| As informações inserida:<br>período anual, iniciando<br>Informações inseridas<br>Sistema após consulta r<br>Titulo Extensão<br>Projeto 1 teste<br>Projeto 1 teste | s são de responsabilidade do<br>o a contagem em 2021).<br>de forma automática pelo<br>no banco de dados da UFPR<br>Função<br>Coordenador(a)<br>Coordenador(a) | proponente e deverão estar relaci<br>Caso a atividade<br>esteja aparec<br>aqui p<br>Tipo Extensão<br>Projeto de Extensão<br>Projeto de Extensão | onadas a Exten<br>extensionista reali<br>tendo na lista abaia<br>bara adicionar a inf<br>Ano<br>2022<br>2024 | são (As atividades ser<br>co, clique<br>formação<br>Pontuação<br>15<br>15       | rão pontuadas po<br>licionar Extensão (B)<br>Ação<br>X<br>X |

Em "Proposta" selecione a atividade extensionista pertinente, em "função" escolha o papel executado na atividade extensionista e, em "ano" selecione o período a que se refere. Clique em "Adicionar":

| Adicionar Atividade Extensão |           |
|------------------------------|-----------|
| *Proposta                    | +         |
| Projeto 1 teste              | ~         |
| *Função                      | +         |
| COORDENADOR(A)               | Ý         |
| *Ano                         |           |
| 2023                         |           |
|                              |           |
| Fechar                       | Adicionar |

## ATENÇÃO!

Caso tenha orientado em um projeto/programa durante um mesmo ano 3 (três) estudantes, a atividade extensionista deverá ser adicionada 3 (três) vezes para o mesmo projeto/programa e no mesmo ano, visto que a pontuação por orientação discente é contabilizada por estudante orientado por ano.

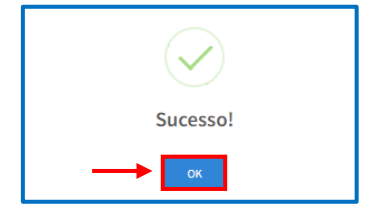

As informações inseridas, com suas respectivas pontuações, aparecerão listadas abaixo do botão "Adicionar Extensão":

|                 |                |                     |      |           | Adicionar Extensão 🕀 |
|-----------------|----------------|---------------------|------|-----------|----------------------|
| Titulo Extensão | Função         | Tipo Extensão       | Ano  | Pontuação | Ação                 |
| Projeto 1 teste | Coordenador(a) | Projeto de Extensão | 2022 | 15        | ×                    |
| Projeto 1 teste | Coordenador(a) | Projeto de Extensão | 2024 | 15        | ×                    |
| Projeto 1 teste | Orientador(a)  | Projeto de Extensão | 2022 | 5         | ×                    |
| Projeto 1 teste | Coordenador(a) | Projeto de Extensão | 2023 | 15        | ×                    |

Não é possível editar os dados inseridos. Caso tenha inserido algum dado equivocado, exclua a informação inserida clicando no "X" em "Ação":

|                 |                |                     |      |           | Adicionar Extensão 🕀 |
|-----------------|----------------|---------------------|------|-----------|----------------------|
| Titulo Extensão | Função         | Tipo Extensão       | Ano  | Pontuação | Ação                 |
| Projeto 1 teste | Coordenador(a) | Projeto de Extensão | 2022 | 15        | ×                    |
| Projeto 1 teste | Coordenador(a) | Projeto de Extensão | 2024 | 15        | ×                    |
| Projeto 1 teste | Orientador(a)  | Projeto de Extensão | 2022 | 5         | ×                    |
| Projeto 1 teste | Coordenador(a) | Projeto de Extensão | 2023 | 15        | → 💌                  |

Em seguida, o sistema carregará uma pop up, selecione "Remover":

| Remover                                                              |
|----------------------------------------------------------------------|
| Tem certeza que deseja remover a ATIVIDADE: <b>Projeto 1 teste</b> ? |
| Fechar Remover                                                       |

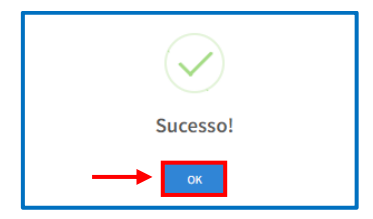

#### 1.4 Submetendo a Inscrição

Após finalizar e conferir o preenchimento de todas as abas, clique ao final da página em "Submeter Inscrição":

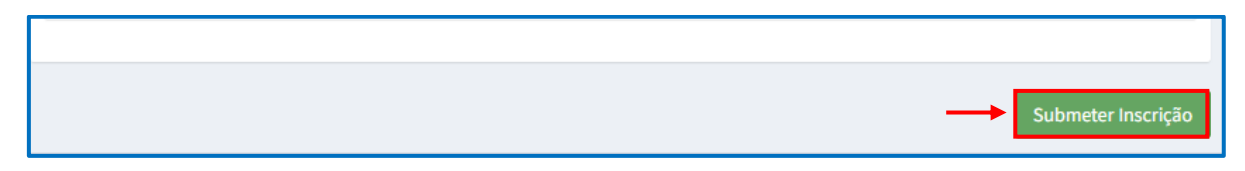

O sistema carregará uma pop up, clique em "Submeter":

| ATENÇÃO - Submeter Inscrição                 | ×        |
|----------------------------------------------|----------|
| Tem certeza que deseja submeter a inscrição? |          |
| Fechar                                       | Submeter |

Após a submissão da inscrição, não será possível editar (inserir/excluir) as informações adicionadas em cada aba (Proposta de Extensão, Produções Intelectuais e Extensão). E, na página inicial, a proposta passará da aba "Em Preenchimento" para a aba "Tramitando":

| Coordenador de Extensão                                              |                     |                                                       |          |                          |
|----------------------------------------------------------------------|---------------------|-------------------------------------------------------|----------|--------------------------|
| Início                                                               |                     |                                                       |          |                          |
| Processo Seletivo de Bolsas<br>Iniclar Inscrição O                   |                     | Solicitar Recurso                                     | ~        | Assinaturas<br>Acessar O |
| Inscrições                                                           |                     |                                                       |          |                          |
| Inscrições Tramitando                                                |                     |                                                       |          |                          |
| 10 🗸 resultados por página                                           |                     |                                                       |          | Pesquisar:               |
| Título                                                               | 🌡 Status            | Proposta                                              | Programa | N° Bolsas Visualizar     |
| Edital: Edital Proec 2024 - teste 01 - Inscrição Bolsa 1 :<br>RENATA | Inscrição Submetida | Relatório Final - VI SEMANA EDESIO PASSOS<br>a (2023) | Extensão | 3 Visualizar             |
| Mostrando de 1 até 1 de 1 registros                                  |                     |                                                       |          | Anterior 1 Próximo       |

#### 2. Solicitação de Recurso

Para entrar com recurso frente ao resultado provisório dos programas e projetos de extensão contemplados e em lista de espera referente à bolsa extensão 2024, publicado em 11/04/2024, acesse o **Portal de Sistemas** da UFPR, clique em "Bolsa Extensão - PROEC" e selecione o perfil "coordenador extensão":

| Portal de Sistemas                                                                                                    |                                                                                      |
|----------------------------------------------------------------------------------------------------|--------------------------------------------------------------------------------------|
| O accesso ao SIGA e aos sistemas UFPR agora se dá por aquil A antiga intranet aos poucos está sendo descontinuada e os sistemas que dela faziam parte estão sendo gradativamente atualizados. | Senta  Entrar  Accesso Externo - SIGA  Recuperar sua senta  Solicitar email @ulpr.br |
| Bolsas e auxílios<br>Bolsa Extensão - PROEC<br>Bolsa Extensão - PROEC<br>COEX<br>Extensão (Técnico                                                                                            | o - PROEC<br>PROEC                                                                   |

Em seguida, em "Solicitar Recurso", clique em "Acessar":

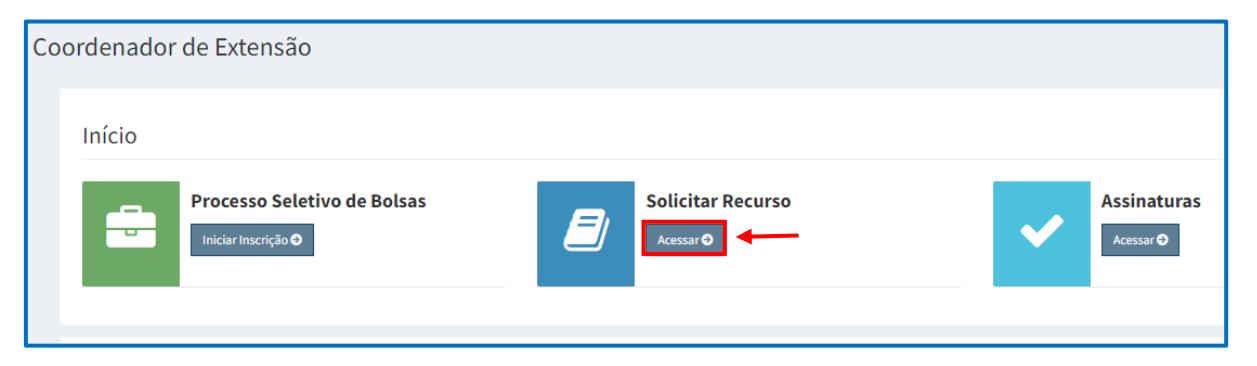

O sistema abrirá uma nova tela. No campo "Editais Disponíveis", localize a opção "EDITAL N° 03/2024 - PROEC - BOLSA EXTENSÃO" e clique em "Solicitar Recurso":

| ordenador de Extensão                         |                                                                                                    |                  |                   |
|-----------------------------------------------|----------------------------------------------------------------------------------------------------|------------------|-------------------|
| Editais Disponíveis                           |                                                                                                    |                  |                   |
| Nome                                          | Descrição                                                                                                    | Tipo da<br>Bolsa | <b>↓</b>          |
| EDITAL N° 03/2024 - PROEC - BOLSA<br>EXTENSÃO | Este edital é direcionado aos programas e projetos de extensão da UFPR, visando distribuir bolsas de extensão em 2024 para os estudantes extensionista de graduação ou de nivel técnico da instituição. | Extensão         | Solicitar Recurso |
| Recursos                                      |                                                                                                    |                  |                   |
| Edital                                        | Assunto Situação                                                                                                    |                  |                   |

O sistema carregará uma *pop up*. Preencha de acordo com as orientações contidas abaixo e clique em "Solicitar Recurso":

| ordenador de Extensão                                                                                 |                                   |
|----------------------------------------------------------------------------------------------------|-----------------------------------|
| Solicitar Recurso                                                                                     |                                   |
| Edital: EDITAL N° 03/2024 - PROEC - BOLSA EXTENSÃO                                                    |                                   |
| Proposta:                                                                                             | ,                                 |
| SELECIONE O NOME DO PROJETO OU PROGRAMA DE EXTENSÃO PARA O QUAL PRETENDE SOLICITAR RECURSO            |                                   |
| Assunto:                                                                                              |                                   |
| RECURSO CLASSIFICAÇÃO EDITAL DE BOLSAS                                                                |                                   |
| Mensagem:                                                                                             |                                   |
| X 13 图 图 图   B I   Fonta -   L 全 出 目   II II = + +   Ⅲ Ω   = =                                        |                                   |
|                                                                                                    |                                   |
|                                                                                                    | Carateres (incluindo HTML): 0/300 |
| Anexos (máx. 20mb):<br>Escother Arquivos N SE DESEJAR, ADICIONE DOCUMENTOS QUE COMPLEMENTEM O RECURSO | Solicitar Recur                   |
|                                                                                                    |                                   |
|                                                                                                    |                                   |

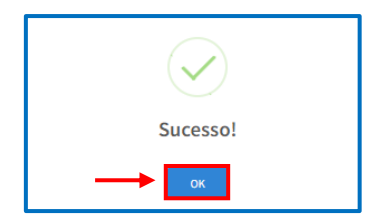

O recurso inserido aparecerá no campo "Recursos" com a situação "Em Análise". Caso queira visualizar o recurso, clique em "Visualizar":

| ordenador de Extensão                         |                                                                                                    |                                                             |                            |
|-----------------------------------------------|----------------------------------------------------------------------------------------------------|-------------------------------------------------------------|----------------------------|
| Editais Disponíveis                           |                                                                                                    |                                                             |                            |
| Nome                                          | Descrição                                                                                                    |                                                             | Tipo da<br>Bolsa           |
| EDITAL N° 03/2024 - PROEC - BOLSA<br>EXTENSÃO | Este edital é direcionado aos programas e projetos de extensão da UFPR, visando distribuir boisas de extensão<br>nível técnico da instituição. | em 2024 para os estudantes extensionista de graduação ou de | Extensão Solicitar Recurso |
| Recursos                                      |                                                                                                    |                                                             |                            |
| Edital                                        | Assunto                                                                                                    | Situação                                                    |                            |
| EDITAL N° 01/2023 - PROEC - BOLSA EXTER       | ISÃO 2023 Importação de Produção do currículo Lattes                                                                                           | EM ANÁLISE                                                  | Visualizar                 |